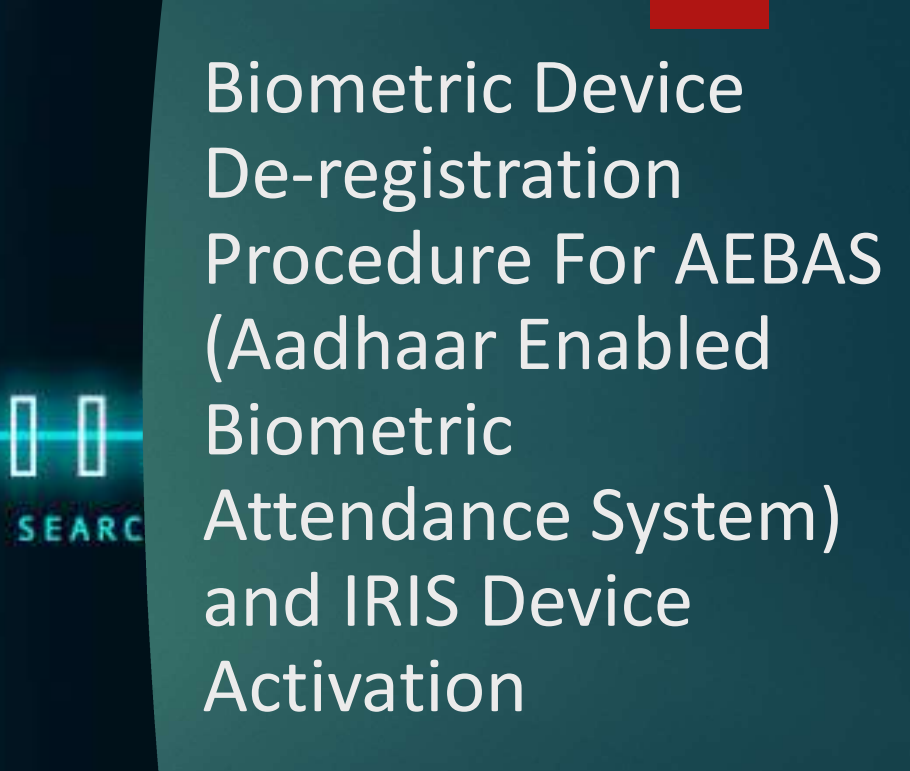

1111

-

User Manual , v1 <u>Date:</u> 09<sup>th</sup> January, 2025

## Step: 1 > Opening the existing BAS

Open the BAS(Biometric Attendance System) Software on your Device/System by using your legit Attendance ID

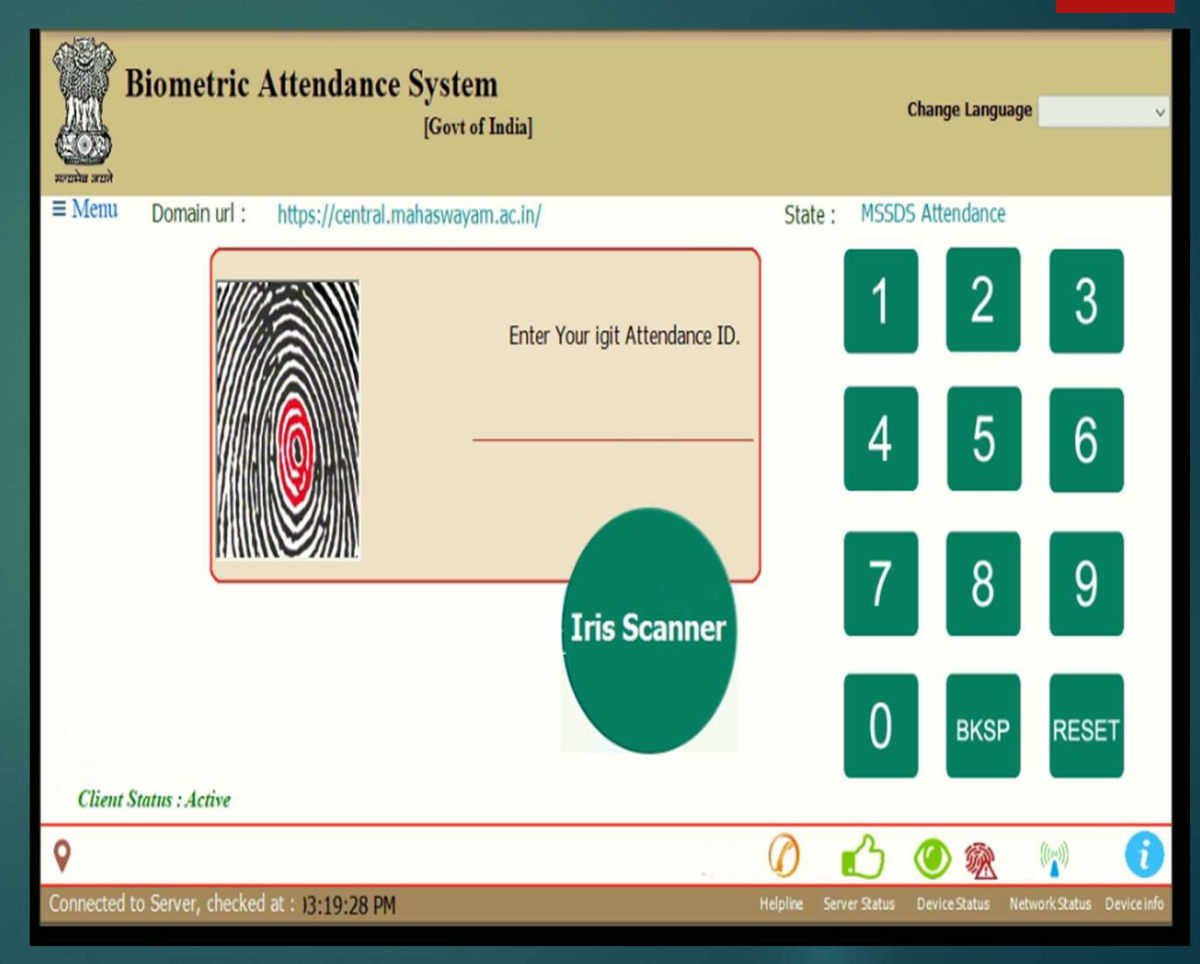

Step: 2 > De-Registration

**Procedure for Deregistering AEBAS:** 

1)Open the BAS software

2) Go to the menu and choose the third option, 'Device Deregister

3) When the confirmation window appears, click **'Yes'** to proceed.

Your Deregistration process has been completed

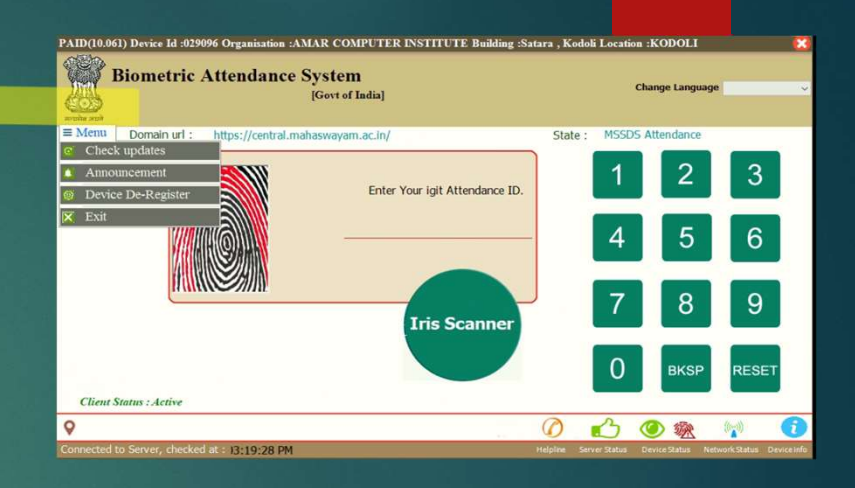

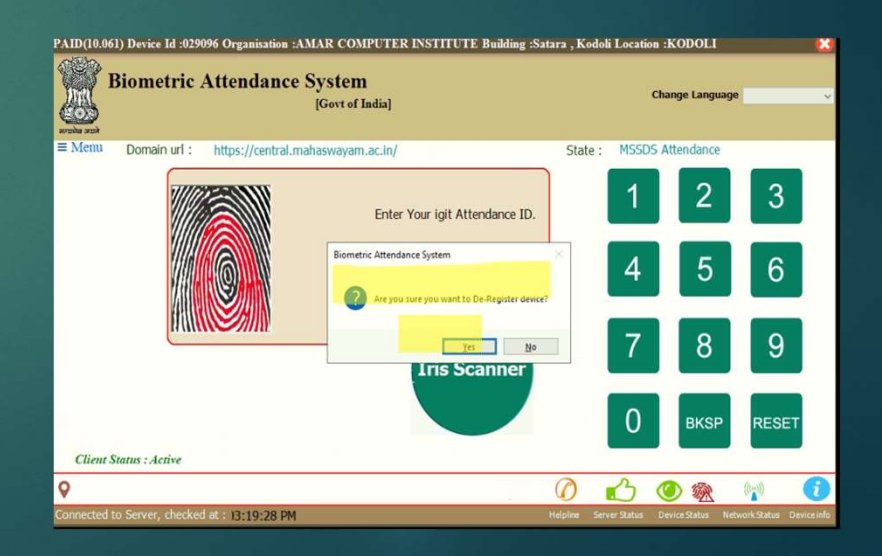

#### Step: 3 > IRIS Device Installation

#### Process to Enable the IRIS Based Identification

1) IRIS Device Mandatory to be Download and install the RD Service and Driver for your specific device.

2)Restart your PC/system.

3)Note: For mandatory RD Service and Driver installation.

BIOMATIQUES IDENTIFICATION SOLUTIONS PRIVATE LIMITED [Model - EPI-1000]

http://aadhaarrds.biomatiques.com/

Vision Tek - IRITECH INC. [Model - IriShield-USB MK2120U/with Vision Tek GL-11]

https://www.visiontek.co.in/transactionterminals/iris\_scanner.html

MANTRA SOFTECH INDIA PRIVATE LIMITED [Model - MIS100 V2]

https://www.mantratec.com/Download/User

#### Step: 4 > Generation of Activation code for IRIS

i. Log in to theAEBAS Portalby using AdminUsername andPassword

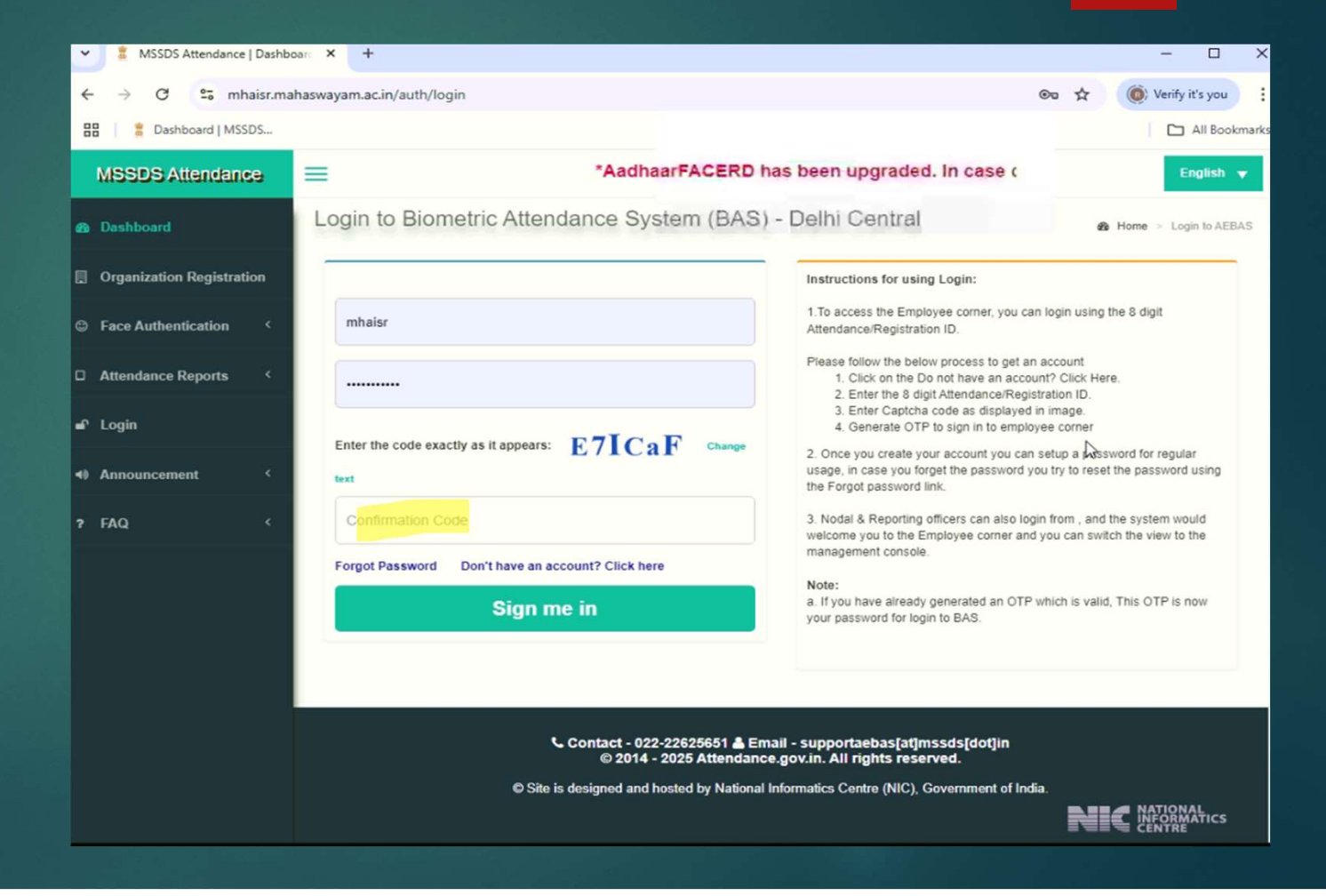

## Step: 4 > Generation of Activation code for IRIS

Contnd..

ii. Go to Master Device tab under MSSDS Attendance Bar

iii. Select **'Activation Code'** 

| 👻 (a)   Dashboard                               | × +                                               |                                                                                                    | - 🗆 X                 |  |
|-------------------------------------------------|---------------------------------------------------|----------------------------------------------------------------------------------------------------|-----------------------|--|
| ← → × S mhaisr.mahaswayam.ac.in/device/activate |                                                   |                                                                                                    | 🖈 🔘 Verify it's you 🗄 |  |
| Harris Dashboard   MSSDS                        |                                                   |                                                                                                    | All Bookmarks         |  |
| MSSDS Attendance                                | = 4, kindly update your AadhaarFACERD from PlaySt | ore/AppStore.                                                                                                    | English 👻             |  |
| 🔹 Dashboard                                     | Confirmation Code                                 |                                                                                                    | da Home               |  |
| 🖶 Console                                       | Username *                                        |                                                                                                    |                       |  |
| Face Authentication <                           | mhaisr                                            | Instructions 1. In order to view your Nodal Officer and Employee panel in single login. Kindly Update your employee id |                       |  |
| Og Manage Masters <                             | Enter Attendance Id                               |                                                                                                    |                       |  |
| 😐 Manage Device 🗠                               | Update Later                                      |                                                                                                    |                       |  |
| » Biometric Admin                               | Submit                                            |                                                                                                    |                       |  |
| > Activation Code                               |                                                   |                                                                                                    |                       |  |
| > Total Devices                                 |                                                   |                                                                                                    |                       |  |
| Installed Device                                |                                                   |                                                                                                    |                       |  |
| > Dead Device                                   |                                                   |                                                                                                    |                       |  |
| 督 Shift Management <                            |                                                   |                                                                                                    |                       |  |
| 督 Manage Users 〈                                |                                                   |                                                                                                    |                       |  |
| 📾 Reports 🛛 <                                   |                                                   |                                                                                                    |                       |  |
| 🛱 Leaves 🤇 <                                    |                                                   |                                                                                                    |                       |  |

## Step: 4 > Generation of Activation code for IRIS

Contnd..

iv. Generate the activation code.

| Y 🛔   Dashboard                                 | × +                                           | - D X                                                                                                    |  |  |  |  |  |
|-------------------------------------------------|-----------------------------------------------|----------------------------------------------------------------------------------------------------|--|--|--|--|--|
| ← → C S mhaisr.mahaswayam.ac.in/device/activate |                                               |                                                                                                    |  |  |  |  |  |
| 🗄 🕴 Dashboard   MSSDS                           |                                               |                                                                                                    |  |  |  |  |  |
| MSSDS Attendance                                | =                                             |                                                                                                    |  |  |  |  |  |
| 🚳 Dashboard                                     | Manage Device generate device activation code | ֎ Home > Manage Device > Activation Code                                                                                                    |  |  |  |  |  |
| e Console                                       | Oursets Device Articular Outs                 |                                                                                                    |  |  |  |  |  |
| Face Authentication                             | Generate Device Activation Code               | I. Select the Office Building Location                                                                                                    |  |  |  |  |  |
| ¢ Manage Masters <                              | Office Locations *                            | Select the Biometric Admin.     Scheck the device physical type. Which type of device, i.e Fixed or                                                        |  |  |  |  |  |
| 🖵 Manage Device 🗸 👻                             | Biometric Admin *                             | Mobile.     A. Please review the form before submission.                                                                                                   |  |  |  |  |  |
| » Biometric Admin                               | TEJAS ( 33904454 )                            | v Note:                                                                                                    |  |  |  |  |  |
| » Activation Code                               |                                               | a. After you press "Generate Activation Code", a sk digit activation code is<br>sent to the e-mail and mobile of the selected biometric admin only.        |  |  |  |  |  |
| » Total Devices                                 | Please Accent Terms & Conditions              | b. Device Activation Code is required to register the devices (Tablets & Desktop) software in the Attendance System.                                       |  |  |  |  |  |
| » Installed Device                              |                                               | c. To complete the registration of the device software, the biometric admin is                                                                             |  |  |  |  |  |
| » Dead Device                                   |                                               | also required to authenticate his/her biometric credentials with the Aadhaar<br>system, through the Device being activated for Biometric Attendance System |  |  |  |  |  |
| 👻 Shift Management 🤇                            | Generate Activation Code                      | (BAS).                                                                                                    |  |  |  |  |  |
| 🗑 Manage Users 🛛 <                              | 2                                             | activation code generated on 15-09-2014 will be valid for the same date only)                                                                              |  |  |  |  |  |
| Reports <                                       |                                               |                                                                                                    |  |  |  |  |  |
| 🗂 Leaves 🗸                                      |                                               | Dell                                                                                                    |  |  |  |  |  |
| 🛪 Tours 🗸                                       |                                               |                                                                                                    |  |  |  |  |  |
| Holidays <                                      |                                               |                                                                                                    |  |  |  |  |  |
| 🛓 User Manager 🛛 <                              |                                               |                                                                                                    |  |  |  |  |  |

#### Step: 5 > Activation Code is now generated

Your New device activation code is now generated and this code shall be required during activation of the IRIS Device.

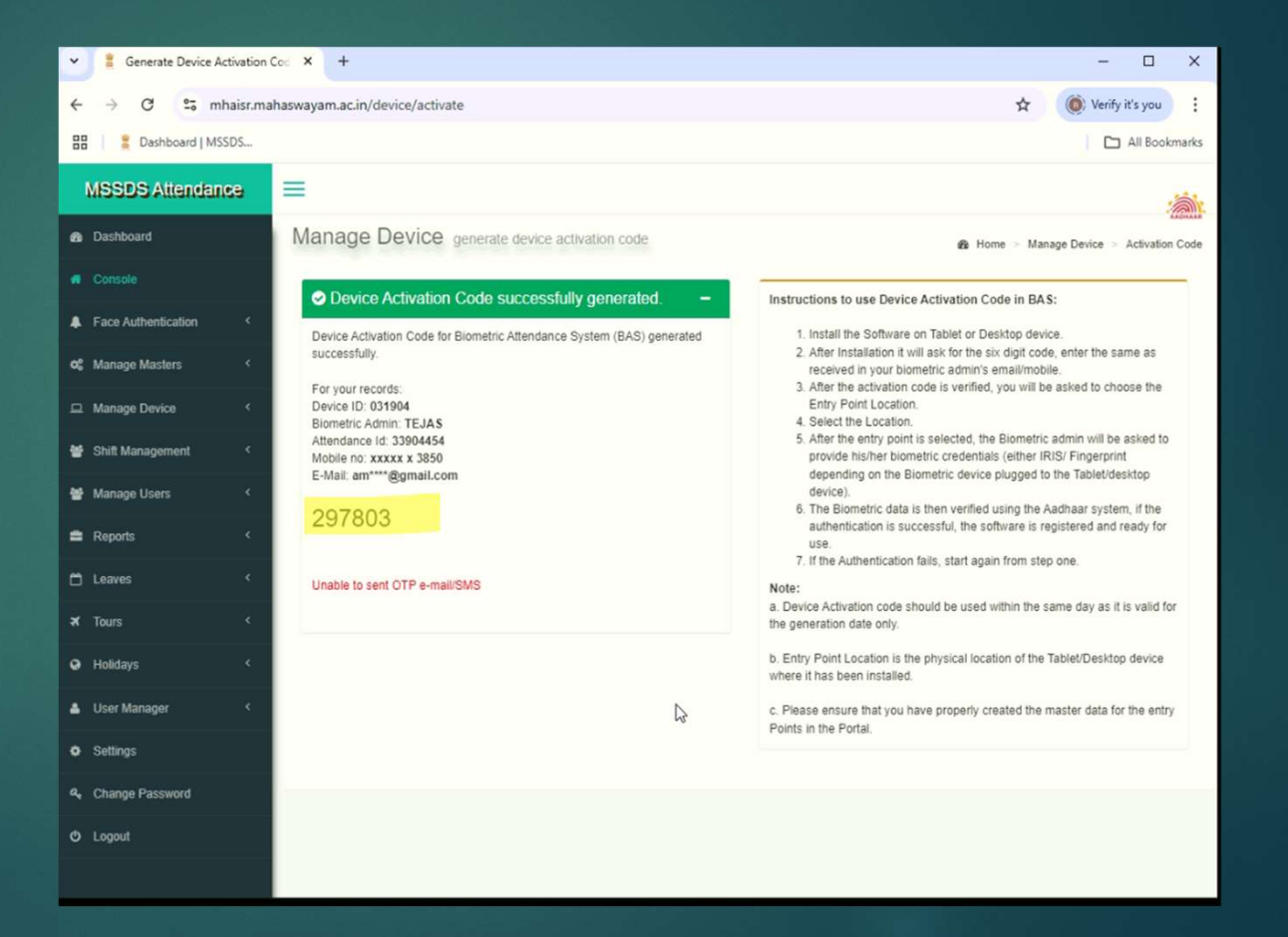

## Step: 6 > Activation process for IRIS Device

i. Open BAS software

ii. Select MSSDSAttendance fromthe dropdown.menu

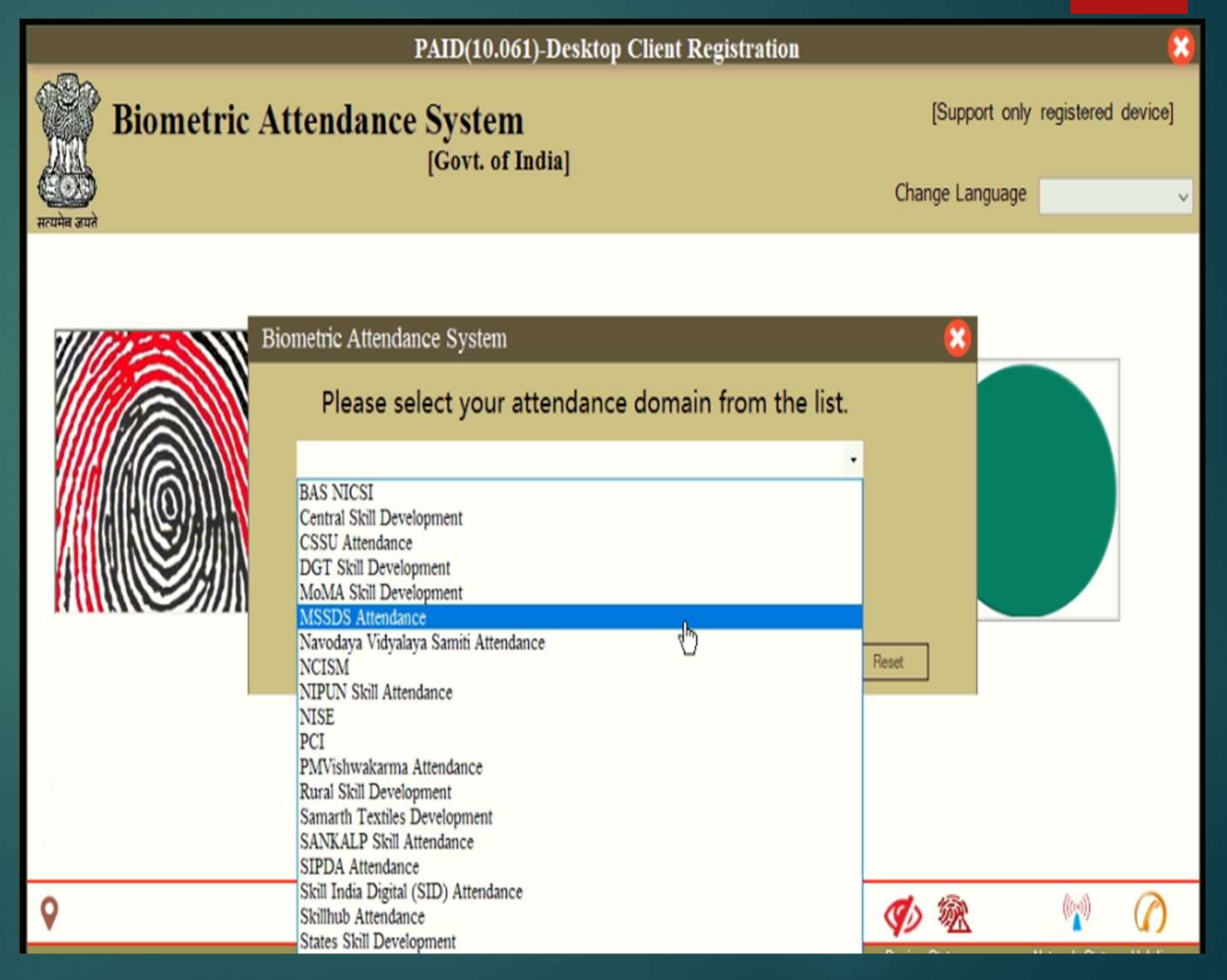

### Step: 7 > Enter the Activation Code

i. Enter the
Activation code
which you have
generated in the
Step # 4 and 5

ii. verify the location

| PAID(10.061)-Desktop Client Registration |                                                                                 |                                   |  |  |  |  |
|------------------------------------------|---------------------------------------------------------------------------------|-----------------------------------|--|--|--|--|
| Biometric At                             | [Support only registered device]                                                |                                   |  |  |  |  |
| र्ट्ट्रा<br>सत्यमेव जयते                 | ,                                                                               | Change Language                   |  |  |  |  |
| MSSDS Attendance                         | Domain URL https                                                                | ://central.mahaswayam.ac.in/      |  |  |  |  |
|                                          | Enter device activation code<br>297803 Submit<br>Device Location : KODOL Verify | MantralRIS<br>Device<br>Connected |  |  |  |  |
|                                          |                                                                                 |                                   |  |  |  |  |
| IRIS Scanner Connected                   |                                                                                 | 🕥 🎕 👘 🕥                           |  |  |  |  |

#### Step: 8 > Verification of Biometrics

Admin user requires to verify his / her eKYC biometrics (such as Retina Identification) post submission of activation code in BAS.

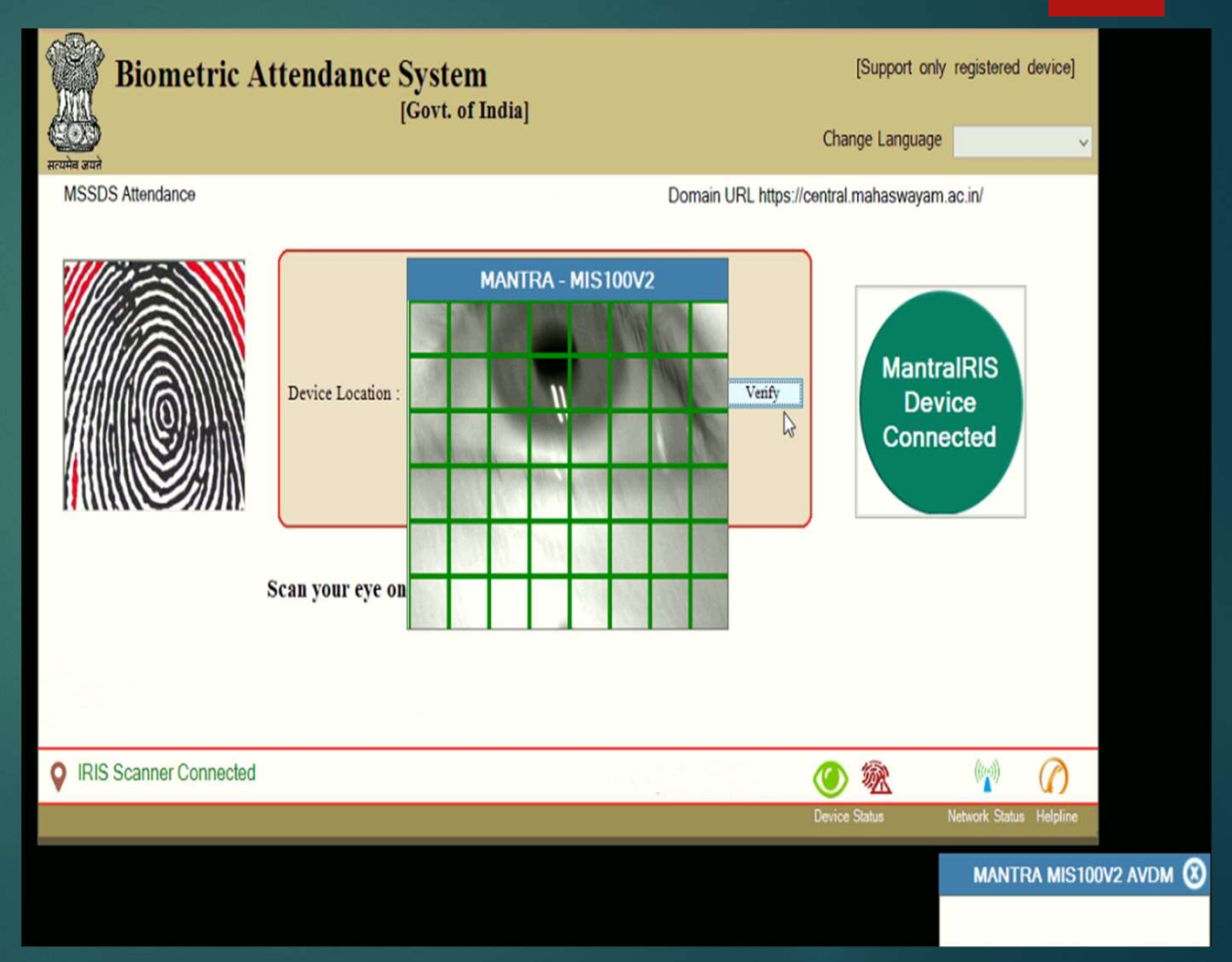

# Your Training Centre BAS software is now activated and ready for use.

| Biometric Attendance System |                   | [Support only                                                                                                    | y registered device]    |                         |
|-----------------------------|-------------------|----------------------------------------------------------------------------------------------------|-------------------------|-------------------------|
| र्ट्ट्रि<br>सत्यमेव जयते    |                   |                                                                                                    | Change Language         | ¥                       |
| MSSDS Attendance            |                   | Domain URL https<br>Enter device activation code                                                                              | ://central.mahaswayam   | .ac.in/                 |
|                             | Device Location : | 207803     Submit       Biometric Attendance System     X       Verify     Client authorized. Please restart the application. | Autheni<br>! Ple<br>Wai | ticating<br>base<br>it  |
| s                           | can your eye of   | ok iris Scanner.                                                                                                    |                         |                         |
|                             |                   | ß                                                                                                    |                         |                         |
| VIRIS Scanner Connected     |                   |                                                                                                    | 🕐 🛞                     |                         |
|                             |                   |                                                                                                    | Device Status           | Network Status Helpline |

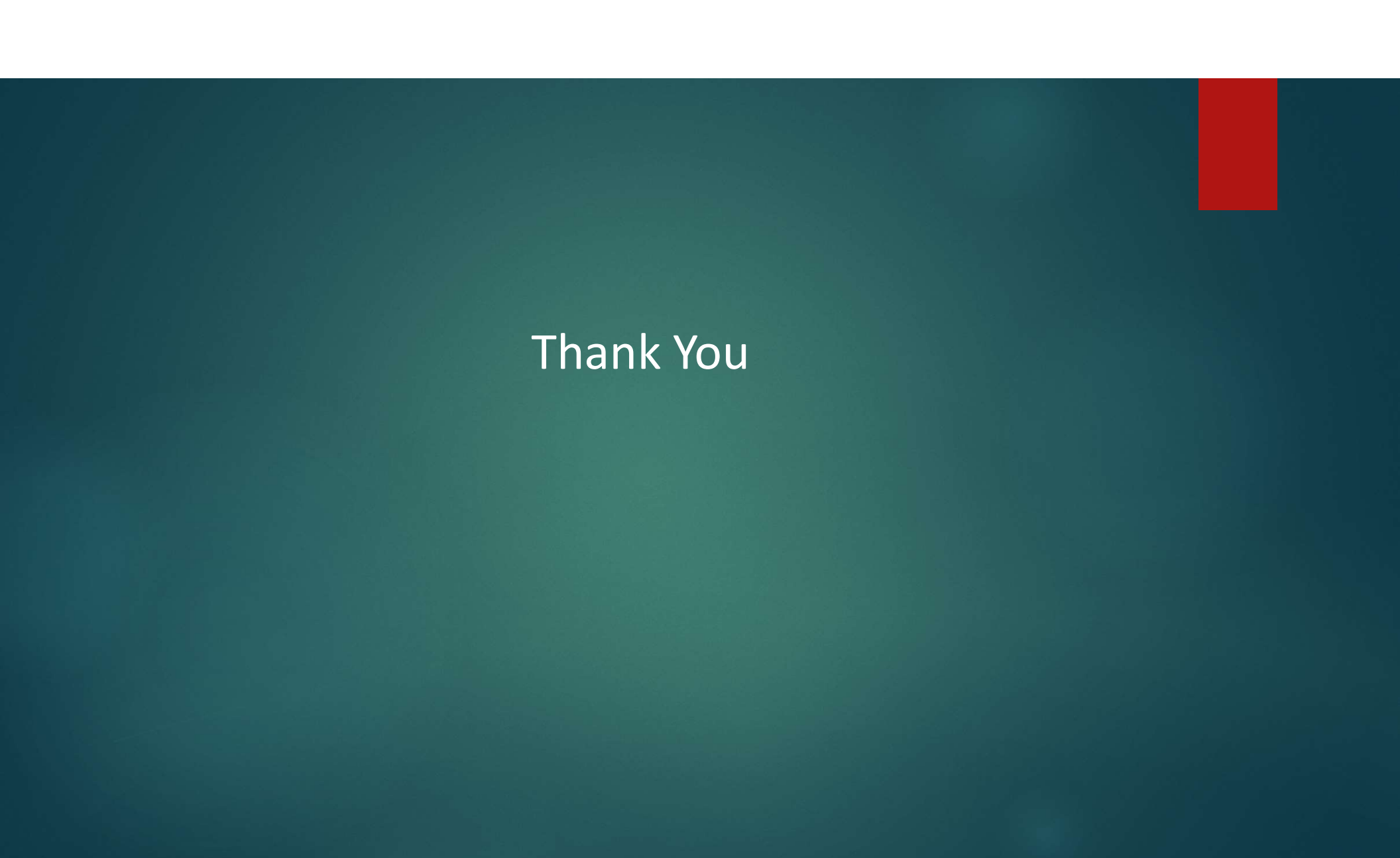